# How to Register Online: A Step-by-Step Guide on How to Quickly and Effectively Register Your Classes Online

Updated: July 3, 2020

1. Visit the <u>Andrews University</u> webpage and click on 'Students' at the top.

| Andrews 🕲 Univers | sity      | PARENTS  | STUDENTS FACULTY & STAFF | ALUMNI GIVE TUITION | I QUICK LINKS - IRMGARD |
|-------------------|-----------|----------|--------------------------|---------------------|-------------------------|
| Admissions        | Academics | Research | Student Life             | About Andrews       | Faith Engagement        |
|                   |           |          |                          |                     |                         |

2. Under 'Current Students,' a drop-down menu should appear and then click on 'Registration Central'.

| Andrews 🔕 University                                                                              | PARENTS                                                                                                    | STUDENTS | FACULTY & STAFF                                                                     | ALUMNI | GIVE |
|---------------------------------------------------------------------------------------------------|----------------------------------------------------------------------------------------------------|----------|-------------------------------------------------------------------------------------|--------|------|
| Future Students                                                                                   | New Students                                                                                                    |          | Current Student                                                                     | S      |      |
| Academic Programs<br>More for Less Degrees<br>World Changing Degrees<br>Undergraduate<br>Graduate | Berrien Springs Campus<br>Steps to Start<br>Financial Advisors<br>Frequently Asked Questions<br>COVID-19 Safety Plan |          | Email<br>Course Schedule<br>Exam Schedule<br>Report a Concern<br>Co-Curricular Educ | ation  |      |
| Distance                                                                                          | Updates for International Studen                                                                                     | ts       | Student Portale                                                                     |        |      |
| Undergraduate Honors                                                                              | Online and Distance                                                                                                  |          | MyAndrews (New!)                                                                    |        |      |
| University Admissions<br>Freshman                                                                 | Student Resource Guide<br>Orientation<br>Financial Services                                                          |          | Vault<br>Registration Centra<br>Degree Works                                        |        |      |
| Transfer                                                                                          | Registration Steps                                                                                                   |          | iVue                                                                                |        |      |
| Graduate                                                                                          | Study Videos                                                                                                    |          | Financial Aid SSB                                                                   |        |      |
| ESL                                                                                               |                                                                                                    |          | Co-curricular Atten                                                                 | dance  |      |
| Guest–Undergraduate                                                                               |                                                                                                    |          | LearningHub                                                                         |        |      |
| Guest-Graduate                                                                                    |                                                                                                    |          |                                                                                     |        |      |

3. Select the term you are wanting to register for by clicking on the drop-down arrow and then select 'Next'.

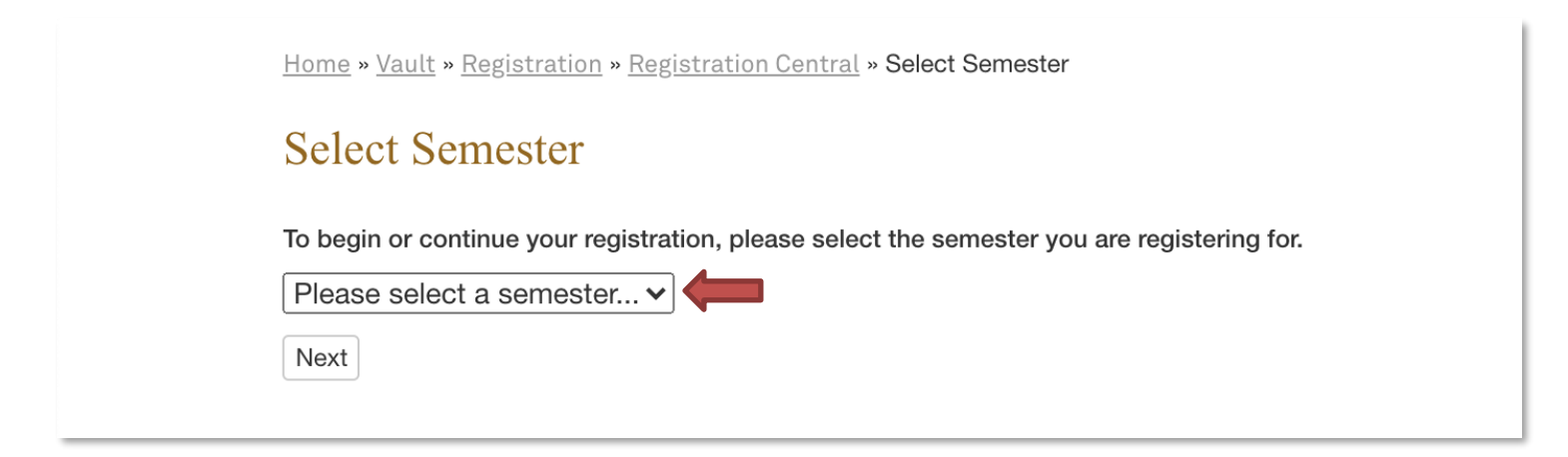

4. The list of 'Registration Steps' will appear and then click on 'Enroll in Classes'.

Home » Vault » Registration » Registration Central » Summer Semester 2020 » Registration Steps

## **Registration Steps**

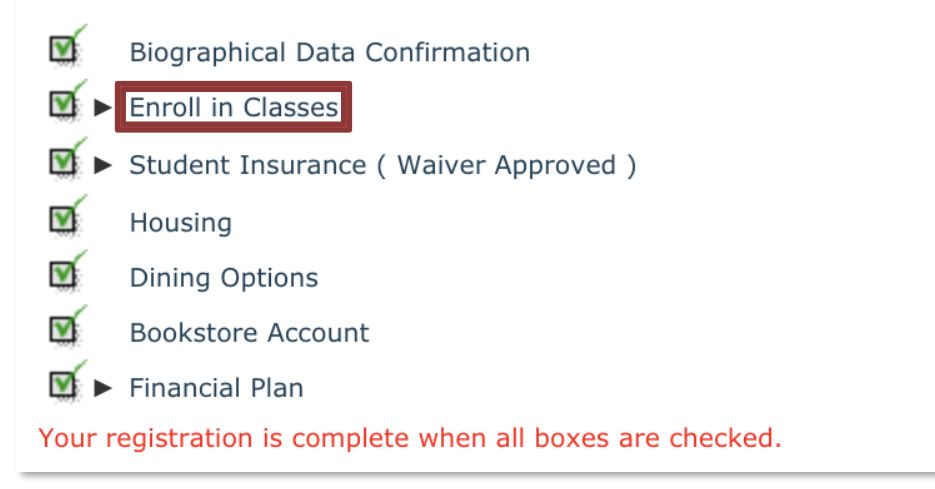

5. Then on the next page, click on the giant green button that says 'Register Online':

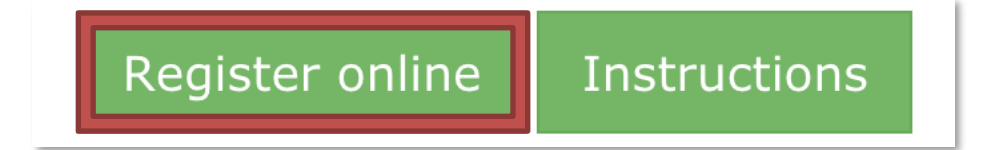

### 6. Click on 'Register for Classes'.

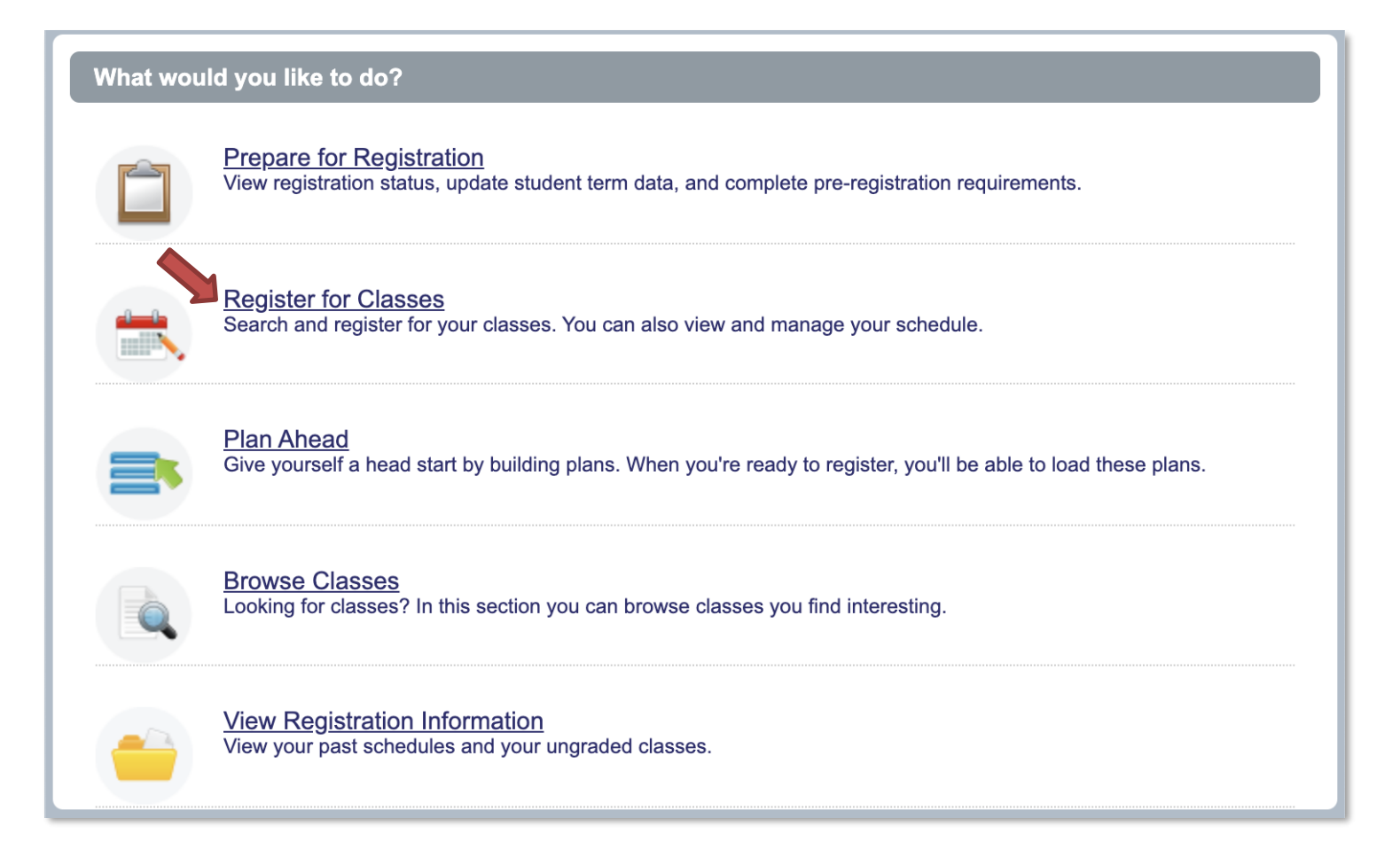

7. Below is the pop-up window that should appear and you will see a summary of registered classes. If you have not registered for any classes then there should be no classes listed. To register for classes, however, click on the 'Panels' button at the bottom left of the window. Note: The illustration below shows that this student already registered for some classes, therefore this is why it shows a list of registered classes.

| H 🔊 And<br>Univ           | rews<br>versity                    |              |              |               |             |                          | *  |            |
|---------------------------|------------------------------------|--------------|--------------|---------------|-------------|--------------------------|----|------------|
| ← Register for Cla        | sses                               |              |              |               |             |                          |    |            |
|                           | <u></u>                            | Schedul      | e 🖬 Sc       | hedule Detail | s 🗉 Summary |                          |    |            |
| Title                     | Details                            | Hours        | CRN          | Schedule 1    | Status      | Action                   |    | <b>☆</b> . |
| AdvStud Pauline Wrtg:G    | NTST 658, 001                      | 3            | 203          | Lecture       | Registered  | None                     |    |            |
| Judaism and the New T     | NTST 684, 001                      | 2            | 286          | Lecture       | Registered  | None                     |    |            |
| Love, Marriage and Div    | NTST 613, 001                      | 3            | 282          | Lecture       | Registered  | None                     |    |            |
| Sem in Old Testament T    | OTST 620, 001                      | 2            | 373          | Seminar       | Registered  | None                     |    |            |
|                           |                                    |              |              |               |             |                          |    |            |
|                           |                                    |              |              |               |             |                          |    |            |
|                           |                                    |              |              |               |             |                          |    |            |
|                           |                                    |              |              |               |             |                          |    |            |
|                           |                                    |              |              |               |             |                          |    |            |
| Total Hours   Registered: | 10   <b>Billing:</b> 10   <b>C</b> | <b>EU:</b> 0 | Min: 0   Max | : 14          |             |                          |    |            |
| Panels •                  |                                    |              |              |               |             | Conditional Add and Drop | Su | bmit       |

8. Click on the 'Enter CRNs' tab. Note: If you cannot see the 'Enter CRNs' tab (as illustrated below) then maximize the pop-up window.

| Student • Registrat                                      | tion • Select a Term • Register for Classes |
|----------------------------------------------------------|---------------------------------------------|
| Register for Classe                                      | S                                           |
| Find Classes Enter CRNs                                  | Plans Schedule and Options                  |
| Enter Your Search Criteria<br>Term: Summer Semester 2020 | 0                                           |
| Subject                                                  |                                             |
| Course Number                                            |                                             |
| Keyword                                                  |                                             |

9. Proceed by entering the CRN in the box designated for CRNs. Note: This is the Course Registration Number that you use to register for a specific class. Refer to the course schedule to find the CRN for a class. It is listed in parenthesis and should be right by the letter 'CRN'. Another way is to search for the CRN is within the Andrews University Course Schedule and it is the number in parenthesis by the course name. If further assistance is needed, please ask your advisor.

### Student • Registration • Select a Term • Register for Classes **Register for Classes** Enter CRNs Find Classes Plans Schedule and Options Enter Course Reference Numbers (CRNs) to Register Term: Summer Semester 2020 CRN 375 Add to Summary + Add Another CRN A • . Summary Schedule Schedule Details Title Details Hours CRN Schedule Ty Status Action ☆. AdvStud Pauline Wrtg:Gal... w NTST 658, 001 3 203 Lecture Registered None Judaism and the New Test ... NTST 684, 001 2 286 Lecture Registered None Ŧ Love, Marriage and Divorce NTST 613, 001 3 282 Lecture Registered None Ŧ Sem in Old Testament The ... OTST 620, 001 2 373 Seminar Registered None W

Total Hours | Registered: 10 | Billing: 10 | CEU: 0 | Min: 0 | Max: 14

Panels 🔺

Conditional Add and Drop

Submit

Press the 'Add to Summary' button and it will move into your summary listing below as 'Pending'. Very
important: This does <u>NOT</u> mean that you have completed registering for the class. Follow step 11 to complete
the registration of a class.

# Student • Registration • Select a Term • Register for Classes Register for Classes Find Classes Enter CRNs Plans Schedule and Options Enter Course Reference Numbers (CRNs) to Register Term: Summer Semester 2020 CRN + Add Another CRN Add to Summary

| Schedule Eschedule Details                                             |               |       |     |             |            |                    |             |
|------------------------------------------------------------------------|---------------|-------|-----|-------------|------------|--------------------|-------------|
| Title                                                                  | Details       | Hours | CRN | Schedule Ty | Status     | Action             | <b>\$</b> - |
| Studies in Old Testament E                                             | OTST 639, 001 | 2     | 375 | Lecture     | Pending    | **Web Registered** |             |
| AdvStud Pauline Wrtg:Gal                                               | NTST 658, 001 | 3     | 203 | Lecture     | Registered | None               |             |
| Judaism and the New Test                                               | NTST 684, 001 | 2     | 286 | Lecture     | Registered | None               |             |
| Love, Marriage and Divorce                                             | NTST 613, 001 | 3     | 282 | Lecture     | Registered | None               |             |
| Sem in Old Testament The                                               | OTST 620, 001 | 2     | 373 | Seminar     | Registered | None               |             |
|                                                                        |               |       |     |             |            |                    |             |
|                                                                        |               |       |     |             |            |                    |             |
| Total Hours   Registered: 10   Billing: 10   CEU: 0   Min: 0   Max: 14 |               |       |     |             |            |                    |             |
| Panels  Conditional Add and Drop  Submit                               |               |       |     |             |            | bmit               |             |

11. Click on the 'Submit' bottom at the bottom right to change your class from 'Pending' to 'Registered'. Note: If you would like to delete a class, just click on the drop-down menu and select "Remove" and then click the 'Submit' button again.

| <u>Studies in Old Testament E</u> | OTST 639, 001 | 2 | 375 | Lecture | Pending   | **Web Registered** |
|-----------------------------------|---------------|---|-----|---------|-----------|--------------------|
|                                   |               |   |     |         |           |                    |
|                                   |               |   |     |         | ➡         |                    |
|                                   |               |   |     | R       | egistered |                    |

12. Lastly, if you need to change the credits of your class to more or less, simply click on 'Schedule and Options' and then click on the credit number you want to change. A drop-down menu will appear and you will then be able to switch the class credit to a desired amount (i.e. from 2 to 3, or 3 to 2).

| <ul> <li>Andrews</li> <li>University</li> </ul>                                                                   |
|----------------------------------------------------------------------------------------------------|
| Student • Registration • Select a Term • Register for Classes                                                     |
| Register for Classes                                                                                              |
| Find Classes Enter CRNs Plans Schedule and Options                                                                |
| Enter Course Reference Numbers (CRNs) to Register Term: Summer Semester 2020 CRN + Add Another CRN Add to Summary |